### Istruzioni per l'utilizzo del software "Publish or Perish"

Il software "Publish or Perish" è uno strumento utile al calcolo dell'h-index contemporaneo. Il software considera in automatico come fonte dei dati Google Scholar.

È possibile però utilizzare le banche dati **Scopus** o **ISI** per il calcolo dell'h-index contemporaneo. Scopus e ISI sono infatti le banche dati da utilizzare per il calcolo degli indicatori per la valutazione della qualità scientifica del responsabile dei progetti PRA (come previsto dall'art. 6 del bando emanato con D.R. n. 1423 del 23/12/2014, che ricalca quanto definito dalle disposizioni ministeriali relative all'Abilitazione Scientifica Nazionale).

Di seguito le istruzioni.

# Scaricare il programma Publish or Perish dal link:

http://www.harzing.com/pop.htm

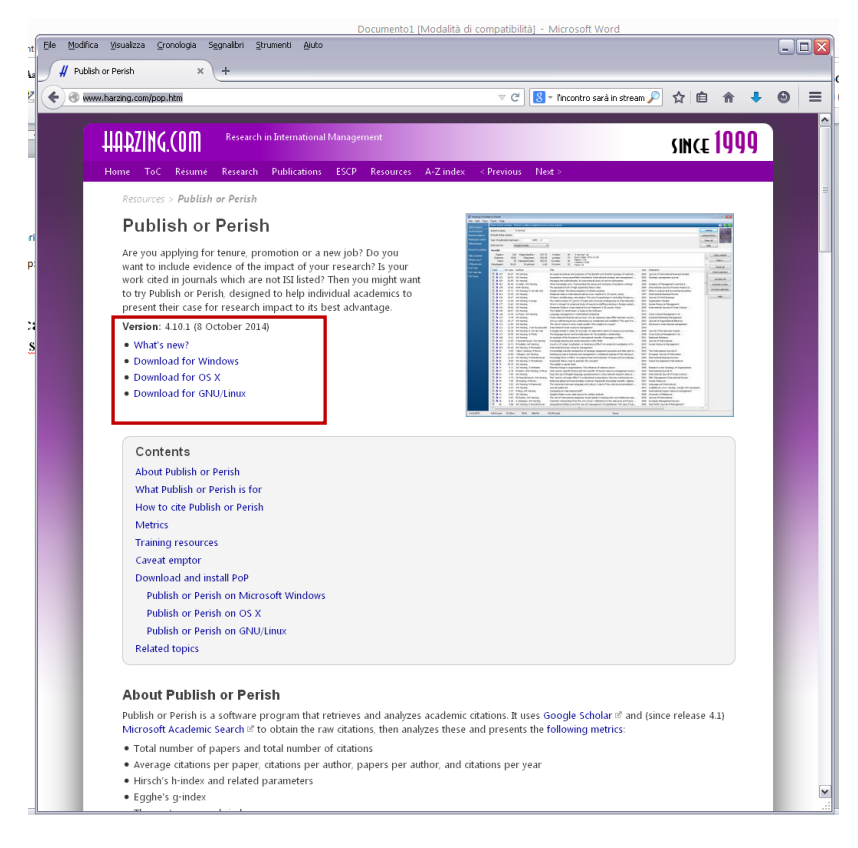

Scaricare il programma relativo al sistema operativo utilizzato

## Per la creazione del file delle citazioni di SCOPUS o ISI:

#### **SCOPUS:**

andare sul sito <u>http://www.scopus.com/</u>, inserire nella maschera "search" il nome dell'autore e cercare nel menù a tendina di destra "authors"

#### Date Range:

Published: all years to 2012

| moonca visualeza gronologia Segnalbri Strumenti Ajuto                                          |                                                                                                    | _               |
|------------------------------------------------------------------------------------------------|----------------------------------------------------------------------------------------------------|-----------------|
| > Copus - Document search x +                                                                  | 🗢 C 🗋 🔕 – Tincontro sarà in stream 🔎 🏠 🖨 🗍 🐥                                                                                                    | Θ               |
| copus                                                                                          | Scopus SciVal   Register Login ◄                                                                                                    | Help 🔻          |
| earch Alerts My list                                                                           | MySo                                                                                                    | copus           |
|                                                                                                |                                                                                                    |                 |
| Document search   Author search   Affiliation sear                                             | rch   Advanced search Browse Sources Compare journals                                                                                                    |                 |
| Document search   Author search   Affiliation sear<br>barale r  <br>Add search field<br>Limite | Authors Corpore journel Resources Corpore journel Resources Corpore journel Resources Follow @Scorpus on Willer update, news and m ore                       | for             |
| Document search   Author search   Affiliation sear<br>beraie r                                 | Authors Carpers journes<br>Authors Carpers journes<br>Polow @Scopus on witter<br>updates, news and nore<br>Access Scopus vides<br>Learn about alers at Fregi | for<br>stratior |

Comparirà la lista delle pubblicazioni relative all'autore.

Utilizzare i filtri della Colonna di sinistra per eliminare eventuali pubblicazioni che non sono riferibili all'autore

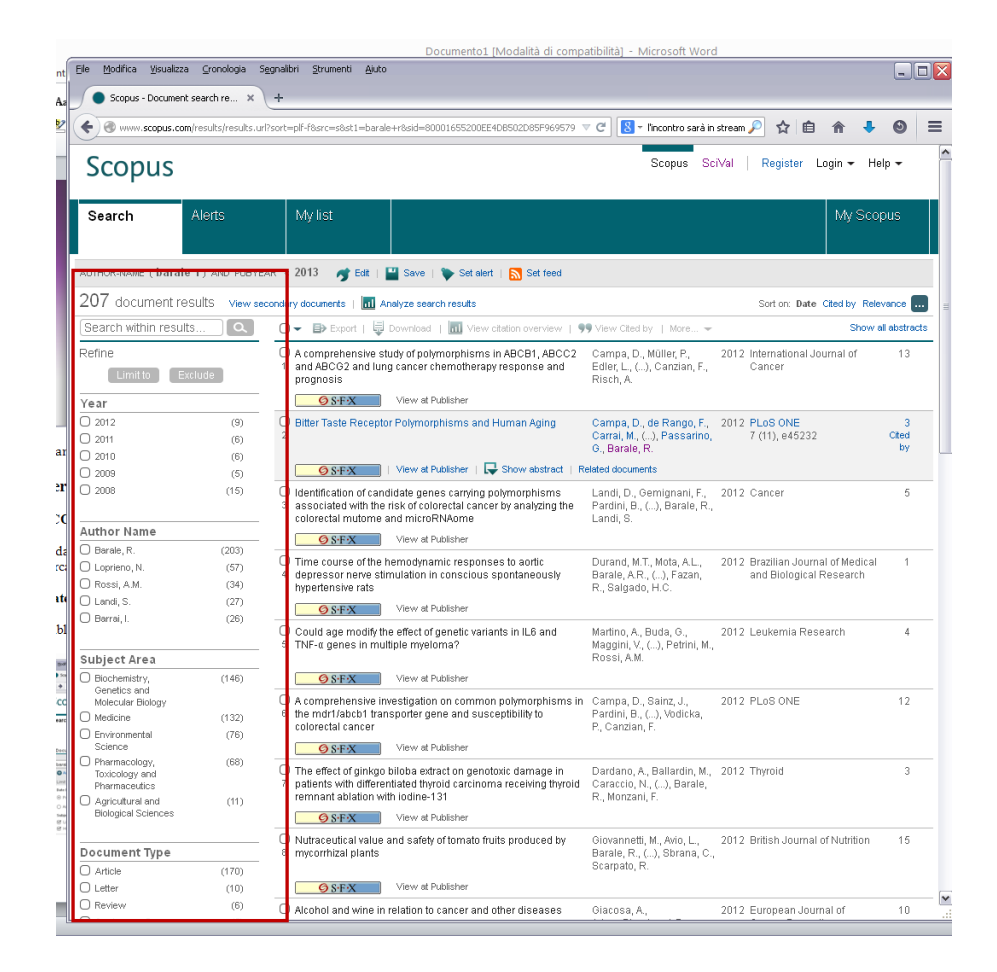

### Per esportare la lista delle pubblicazioni

Selezionare tutti i propri lavori spuntando la casellina "select all"

| le <u>M</u> odifica ⊻isualizza                | ⊆ronologia S       | egnalibri Strumenti Ajuto                                                                                                    | _ 🗆                |
|-----------------------------------------------|--------------------|----------------------------------------------------------------------------------------------------|--------------------|
| Scopus - Document :                           | search re ×        | +                                                                                                    |                    |
| Www.scopus.com                                | /results/results.u | scort=plf-f&src=s8st1=barale+r&nlo=&nlr=&nls=&sid=80001655200EE4DI 🤝 🧭 🛛 🚺 🗧 🎢 İncontro sarà in stream 🔎 🏠 💼 🏫                                                                                                    | + 0 =              |
| Scopus                                        |                    | Scopus SciVal Register Login                                                                                                    | ▪ Help ▪           |
| Search                                        | Alerts             | My list M                                                                                                    | ly Scopus          |
| UTHOR-NAME ( barale                           | () AND PUBYE       | ar < 2013 and (Limit-to (AU-ID), "Barale, Roberto" 55412293800)) – 🛷 Edt   🔛 Save   🔖 Setalert   🔝 Set 1                                                                                                    | eed                |
| 203 document res                              | sults view e       | ondervidocuments i Manalyze search results Sort on: Date Cited                                                                                                    | by Relevance 🛄     |
| Search within re                              |                    | 🖻 🗹 🛫 🗈 Export   📮 Download   📶 View citation overview   99 View Cited by   More 🛩                                                                                                    | Show all abstracts |
| lefine<br>Limitto Exc                         | lude               | Image: Select all Vie study of polymorphisms in ABCB1, ABCC2         Campa, D., Müller, P., 2012 International Journal           Select page         dlung cancer chemotherapy response and yourgainees         Edler, L., (), Canzian, F., Cancer           Worginees         Risch, A | of 13              |
| Year                                          |                    | <b>OSTX</b> View at Publisher                                                                                                    |                    |
| J 2012                                        | (8)                | Itter Taste Receptor Polymorphisms and Human Aging Campa, D., de Rango, F., 2012 PLoS ONE Carrai M. ( ) Passarino.                                                                                                    | 3                  |
| J 2011                                        | (6)                | G, Barale, R.                                                                                                    |                    |
| 2010                                          | (6)                | View at Publisher                                                                                                    |                    |
| 2008                                          | (15)               | 3         associated with the risk of colorectal cancer by analyzing the         Pardini, B., (), Barale, R.,                                                                                                    | 5                  |
| Author Name                                   |                    | Condectal Indiante and Inicial Vision Parallelle Landi, S.                                                                                                    |                    |
| 🗆 Barale, R.                                  | (203)              | OST-X View at Publisher                                                                                                    |                    |
| Loprieno, N.                                  | (57)               | Could age modify the effect of genetic variants in IL6 and Martino, A., Buda, G., 2012 Leukemia Research                                                                                                    | 4                  |
| Rossi, A.M.                                   | (34)               | 4 TNF-α genes in multiple myeloma? Maggini, V., (), Petrini, M.,<br>Rossi, A.M                                                                                                    |                    |
| Landi, S.                                     | (27)               | 110331,7.m.                                                                                                    |                    |
| 🔵 Barrai, I.                                  | (25)               | OST-X View at Publisher                                                                                                    |                    |
| Cubicat Area                                  |                    | A comprehensive investigation on common polymorphisms in Campa, D., Sainz, J., 2012 PLoS ONE     the mdr1/abcht transporter gene and susceptibility o     Pardini, B., (), Vodicka,     P. Carrian E     P. Carrian E                                                                   | 12                 |
| Subject Area                                  | (1.10)             |                                                                                                    |                    |
| Genetics and                                  | (142)              | View at Publisher                                                                                                    |                    |
| Molecular Biology                             |                    | The effect of ginkgo biloba extract on genotoxic damage in Dardano, A., Ballardin, M., 2012 Thyroid                                                                                                    | 3                  |
| Medicine                                      | (129)              | remnant ablation with iodine-131 Caraction areceiving introlo Caractio, N., (), Barale,                                                                                                    |                    |
| <ul> <li>Environmental<br/>Science</li> </ul> | (75)               | GSEX View at Publisher                                                                                                    |                    |
| Pharmacology,                                 | (66)               |                                                                                                    |                    |
| Toxicology and                                |                    | Mutraceutical value and safety of tomato fruits produced by<br>Giovannetti, M., Avio, L., 2012 British Journal of Nu<br>Z mycorrhizal plants                                                                                                    | trition 15         |
| Advicutural and                               | (10)               | Scarpato, R. Scarpato, R.                                                                                                    |                    |
| Biological Sciences                           | (10)               | SFX View at Publisher                                                                                                    |                    |
|                                               |                    | Stacohol and wine in relation to cancer and other diseases Giacosa, A., 2012 European Journal of                                                                                                    | 10                 |
| Document Type                                 |                    | 8 Adam-Blondon, A.F., Cancer Prevention<br>Page Signatt, S. ()                                                                                                    |                    |
| Article                                       | (166)              | Santi, L., Rondanelli, M.                                                                                                    |                    |
| U Letter                                      | (10)               | C.D.X. View of Dublisher                                                                                                    |                    |
| 1 Review                                      | (6)                | OT A OT A OT A OT A OT A OT A OT A OT A                                                                                                    |                    |

Creare il file : cliccare sul tasto e selezionare i criteri per la creazione dei file:

#### formato: CSV

information to export: All available information e cliccare sul tasto export

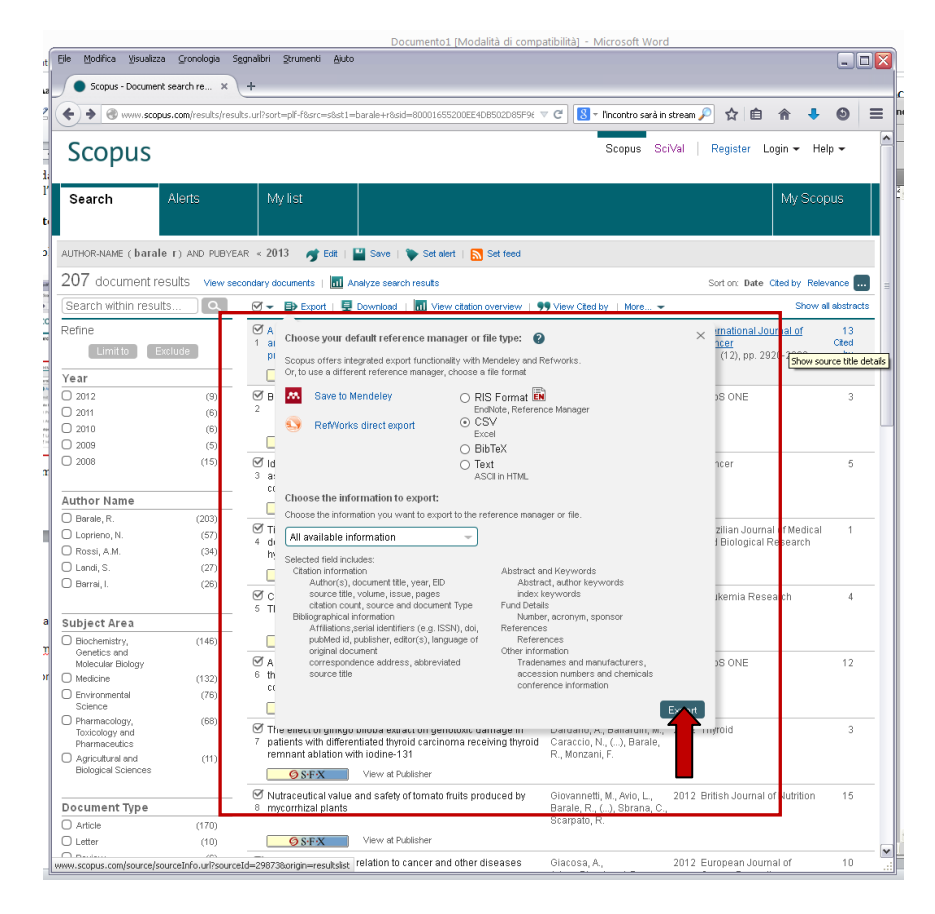

Quindi, salvare il file.

### ISI web of science:

andare sul sito http://apps.webofknowledge.com

inserire il nome dell'autore e, dal menù a tendina, selezionare Author quindi selezionare in TIMESPAN il periodo 1950-2012

| enti Algto                                                                                                    |     |
|----------------------------------------------------------------------------------------------------|-----|
| Ele Modrika Visualizza Gronologia Segnalibri Strumenti Ajuto                                                                                                    | ] 🔀 |
| ፍ 🛞 apps webofknowledge.com/UA_GeneralSearch_input.do?product=UA8search_mode=GeneralSearch&SID=TID 🔍 🖒 📓 - Tincontro sarà in stream 🔎 🛠 自 🍙 🦊 🕥                                                  | ≡   |
| Web of Science 74 InCites 74 Journal Citation Reports © Essential Science Indicators 84 EndNote © Sign In 🔻 Help English 🔻                                                                       |     |
| WEB OF SCIENCE <sup>™</sup>                                                                                                    |     |
| Search All Databases 🖂 My Tools 👻 Search History Marked List                                                                                                    |     |
| Welcome to the new Web of Sciencel View a brief tuit rial.  Basic Search  Click here for tips to improve your secret.  Author  Author  Author  Sear  Click here for tips to improve your secret. | =   |
| TIMESPAN       All years       From       1950       to       2012   MORE SETTINGS                                                                                                    |     |

Comparirà la lista delle pubblicazioni relative all'autore

Utilizzare i filtri della Colonna di sinistra per eliminare eventuali pubblicazioni che non sono riferibili all'autore

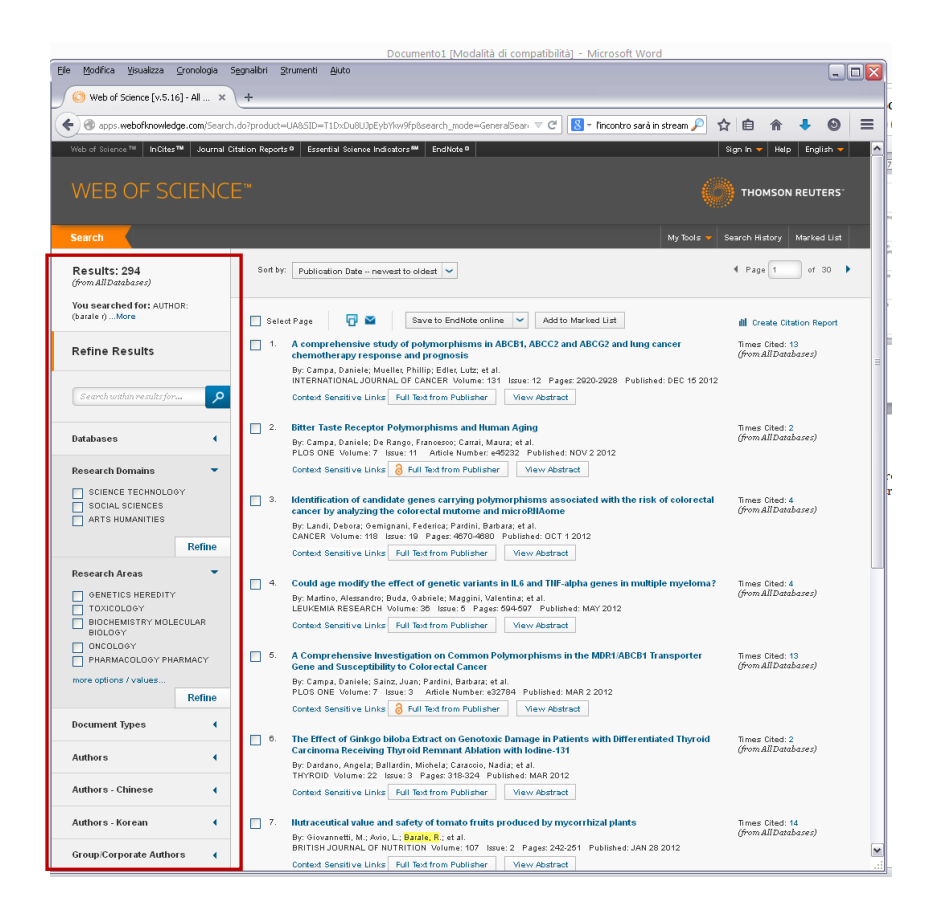

In fondo alla pagina, dal menù save to EndNote online cliccare la voce Save to the other file formats

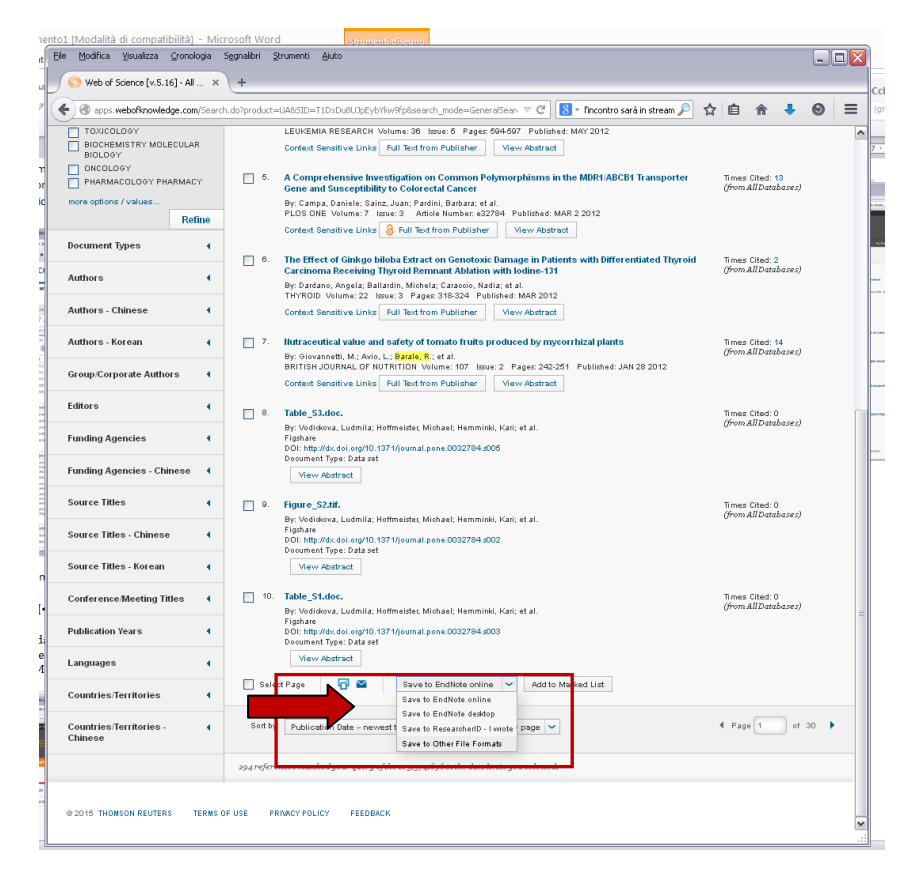

Si aprirà una finestra *Send to File.* Va inserito il range delle pubblicazioni d'interesse (il numero totale delle pubblicazioni è in alto a sinistra della pagina)

| nd to File         |                                 | 8 |
|--------------------|---------------------------------|---|
| Number of Records: | O All records on page           |   |
|                    | Records 1 to 294                |   |
| Record Content:    | Author, Title, Source, Abstract | × |
| File Format        | Other Reference Software        | ~ |
|                    | Send Cancel                     |   |

Record content: Author, Title, source, abstract File format: Other reference software quindi, cliccare su send e salvare il file.

## Vedere il proprio *Hc-index* su Publish or Perish

Aprire il programma.

Dal menù file selezionare *import external data* e quindi caricare il file di ISI o Scopus precedentemente salvato

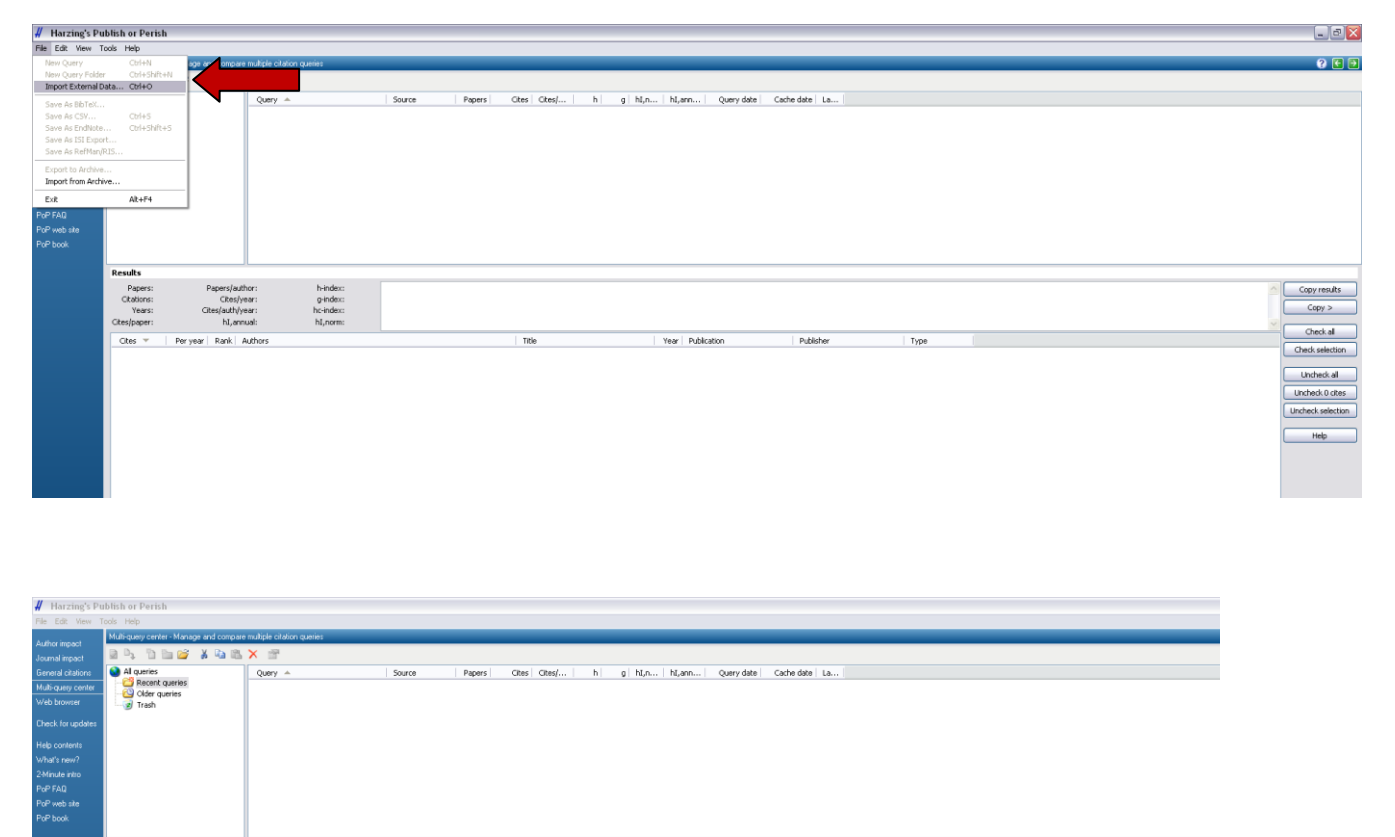

| DIt                                                        |                                                                                              |                                               |                                         |                                                                                                    |                                                                |              |      |
|------------------------------------------------------------|----------------------------------------------------------------------------------------------|-----------------------------------------------|-----------------------------------------|----------------------------------------------------------------------------------------------------|----------------------------------------------------------------|--------------|------|
| Results                                                    |                                                                                              |                                               |                                         |                                                                                                    |                                                                |              |      |
| Papers:<br>Citations:<br>Years:<br>Cites/paper:<br>Cites = | Papers/author:<br>Citos/year:<br>Citos/auth/year:<br>NJ,annual:<br>Per year   Rank   Authors | h-index:<br>g-index:<br>hc-index:<br>hl_norm: | External Data Pro                       | aperties<br>scopus(3).csv [2015-01-09 09:52<br>Scopus (CSV)                                                         | 19]                                                            | OK<br>Cancel | Туре |
|                                                            |                                                                                              |                                               | Number of results:<br>Imported fields*: | 20<br>V Authors<br>V Title<br>V Publication (Journal title, etc.)<br>V Year of publication<br>V Type of publication | Publisher name Number of citations Gitations link Article link | Нер          |      |
|                                                            |                                                                                              |                                               | *Note: Unchecked                        | fields were not available in the origin                                                                             | al data.                                                       |              |      |

Nello specchietto results troverete sia l'*h-index* che il contemporary h-index *hc-index* 

| Links.                       | ish              |             |                                                |                |                                   |                                                             |                                                                                                    |         |                                |           |         |  |
|------------------------------|------------------|-------------|------------------------------------------------|----------------|-----------------------------------|-------------------------------------------------------------|----------------------------------------------------------------------------------------------------|---------|--------------------------------|-----------|---------|--|
| rieip                        | -                |             |                                                |                |                                   |                                                             |                                                                                                    |         |                                |           |         |  |
| in-query ce                  | nter - Manage an | nd compare  | multiple citation queries                      | -              |                                   |                                                             |                                                                                                    |         |                                |           |         |  |
| P 8                          | 1 🖿 😂 🕺          | Pa 15       | × 🖻                                            |                |                                   |                                                             |                                                                                                    |         |                                |           |         |  |
| Al querie                    | 15               |             | Query 🔺                                        |                | Sou                               | rce Papers                                                  | Cites Cites/ h g hl,r                                                                                  | n   hl, | ann Query date Cach            | e date La |         |  |
| C Rece                       | .nt queries      |             | e scopus(2).csv                                | [2015-01-0     | 09 09 Scop                        | ous (CSV) 208                                               | 5213 124.12 37 65                                                                                      | 12      | 0.29 09/01/2015 09/0           | 1/2015 0  |         |  |
| Cide                         | r queries        |             |                                                |                |                                   |                                                             |                                                                                                    |         |                                |           |         |  |
| Irasi                        | 1                |             |                                                |                |                                   |                                                             |                                                                                                    |         |                                |           |         |  |
|                              |                  |             |                                                |                |                                   |                                                             |                                                                                                    |         |                                |           |         |  |
|                              |                  |             |                                                |                |                                   |                                                             |                                                                                                    |         |                                |           |         |  |
|                              |                  |             |                                                |                |                                   |                                                             |                                                                                                    |         |                                |           |         |  |
|                              |                  |             |                                                |                |                                   |                                                             |                                                                                                    |         |                                |           |         |  |
|                              |                  |             |                                                |                |                                   |                                                             |                                                                                                    |         |                                |           |         |  |
|                              |                  |             |                                                |                |                                   |                                                             |                                                                                                    |         |                                |           |         |  |
|                              |                  |             |                                                |                |                                   |                                                             |                                                                                                    |         |                                |           |         |  |
|                              |                  |             |                                                |                |                                   |                                                             |                                                                                                    |         |                                |           |         |  |
|                              |                  |             | í                                              |                |                                   |                                                             |                                                                                                    |         |                                |           |         |  |
| sults                        |                  |             |                                                |                |                                   |                                                             |                                                                                                    |         |                                |           |         |  |
| Papers:                      | 208 P            | Papers/auti | or: 38.17 h                                    | index:         | 37 scopu                          | (2).csv [2015-01-09 09:41:20]                               | 1                                                                                                    |         |                                |           |         |  |
| Citations:                   | 5213             | Cites/ye    | ar: 124.12 g                                   | -index:        | 65 Query                          | date: 2015-01-09                                            |                                                                                                    |         |                                |           |         |  |
| Years:                       | 42 Cit           | tes/auth/y  | ar: 18.00 hc                                   | index:         | 20 Paper<br>Citable               | : 208<br>hs: 5213                                           |                                                                                                    |         |                                |           |         |  |
| es/paper:                    | 25.06            | hI,ann      | yal: 0.29 hJ                                   | ,norm:         | 12 Years                          | 42                                                          |                                                                                                    |         |                                |           |         |  |
| ites 🔻                       | Per year         | Rank A      | uthors                                         |                |                                   |                                                             | Title                                                                                                  | Year    | Publication                    | Publisher | Type    |  |
| n 439                        | 54.88            | 54 S        | Bonassi, A. Zhaor, M.                          | Ceppi, C. D    | ando, w.p. C                      | hang, N. Holland, M. Kirsch-V                               | An increased micronucleus frequenc                                                                     | 2007    | Carcinogenesis                 |           | Article |  |
| <b>h</b> 238                 | 17.00            | 83 5        | Bonassi, M. Fenech, C                          | Lando, Y.F     | P Lin, M. Cepp                    | xi, W. Peter Chang, N. Hollan                               | . Human micronucleus project: Intern                                                                   | 2001    | Environmental and Molecula     |           | Article |  |
| h 204                        | 17.00            | 75 S        | Bonassi, M. Neri, C. Lr                        | ando, M. Cer   | eppi, YP. Lin,                    | , W.P. Chang, N. Holland, M                                 | <ul> <li>Effect of smoking habit on the frequ</li> </ul>                                               | . 2003  | Mutation Research - Review     |           | Article |  |
| <b>h</b> 162                 | 7.71             | 119 C       | Betti, T. Davini, L. Gia                       | nnessi, N. L   | Loprieno, R. Br                   | arale                                                       | Microgel electrophoresis assay (com                                                                    | . 1994  | Mutation Research - Funda      |           | Article |  |
| <b>h</b> 152                 | 21.71            | 37 D        | Campa, A. Gioia, A. T                          | omei, P. Poli  | .li, R. Barale                    |                                                             | Association of ABCB1/MDR1 and OP                                                                       | 2008    | Clinical Pharmacology and T    |           | Article |  |
| h 141                        | 15.67            | 60 H        | Norppa, S. Bonassi, I.                         | -L. Hanstee    | en, L. Hagmar,                    | , U. Stromberg, P. Rossner, P.                              | . Chromosomal aberrations and SCEs                                                                     | . 2006  | Mutation Research - Funda      |           | Article |  |
| <b>n</b> 134                 | 11.17            | 74 5        | Carneval, S. Petruzze                          | It, B. Longor  | ini, R. Vanacor                   | re, R. Barale, M. Cipolini, F                               | Cigarette snoke extract induces ou                                                                     | . 2003  | American Journal of Physiol    |           | Article |  |
| h 131                        | 7.20             | 104 C       | Bolognesi, A. Abbonol<br>Ravala I. Chalatti T. | Shoolo, R. B.  | Jaraio, K. Case<br>Del Dui M.C. A | aione, L. Dapra, M. De Perra<br>Indeacci M. Palavdo, M. Pul | <ul> <li>Age-related increase or baseline fre</li> <li>Sister descentid authorses and minus</li> </ul> | 1008    | Cancer Epidemiology Biomar     |           | Article |  |
| h 111                        | 5.55             | 118 C       | Betti, T. Davini, L. Gir                       | nnessi, N. L   | Loorieno, R. B.                   | arale                                                       | Comparative studies by comet test a.                                                                   | 1995    | Mutation Research/Genetic      |           | Article |  |
| <b>h</b> 106                 | 5.30             | 114 G       | Ribas, G. Frenzilli, R.                        | Barale, R. M   | Marcos                            |                                                             | Herbicide-induced DNA damage in hu.                                                                    | . 1995  | Mutation Research/Genetic      |           | Article |  |
| h 96                         | 7.38             | 76 L        | Migliore, L. Petrozzi, C                       | Lucetti, G.    | i. Gambaccini, f                  | S. Bernardini, R. Scarpato, F                               | Oxidative damage and cytogenetic a                                                                     | . 2002  | Neurology                      |           | Article |  |
| 🛯 <b>h</b> 89                | 2.87             | 171 F       | K. Zimmermann, R.C. v                          | /on Borstel, ' | , E.S. von Halle                  | e, J.M. Parry, D. Siebert, G                                | Testing of chemicals for genetic acti                                                                  | 1984    | Mutation Research/Reviews      |           | Review  |  |
| <b>h</b> 86                  | 7.82             | 70 R        | Elisei, B. Cosci, C. Ror                       | nei, V. Bottir | .ici, M. Scuili, R                | Lari, R. Barale, F. Pacini, A                               | . RET exon 11 (G6915) polymorphism i                                                                   | . 2004  | Journal of Clinical Endocrinol |           | Article |  |
| <b>h</b> 79                  | 5.64             | 81 A        | M. Rossi, M. Bianchi, C                        | . Guarnieri,   | , R. Barale, G.I                  | M. Pacifici                                                 | Genotype-phenotype correlation for                                                                     | . 2001  | European Journal of Clinical   |           | Article |  |
| h 77                         | 4.28             | 105 G       | Frenzilli, C. Betti, T. D                      | avini, M. De   | esideri, E. Forn                  | nai, L. Giannessi, F. Maggiorel                             | Evaluation of DNA damage in leukoc                                                                     | . 1997  | Mutation Research - Funda      |           | Article |  |
| <b>n</b> 77                  | 3.85             | 117 5       | Bonassi, C. Bolognesi,                         | A. Abbonda     | andolo, R. Bar                    | /are, P. Bigatti, L. Camum, L                               | <ul> <li>Influence of sex on cytogenetic end</li> </ul>                                                | . 1995  | Cancer Epidemiology Biomar     |           | Article |  |
| <b>h</b> 65                  | 9.29             | 40 D        | Scenato I. Molore                              | G Alfinkov(    | Connetti P. B.                    | arala                                                       | A catalog or polymorphisms railing in<br>Induction of microscular in all ticcus                        | 1990    | Marine Pollution Bulletin      |           | Article |  |
| <b>b</b> 63                  | 9.00             | 41 R        | Pardini, A. Naccarati.                         | 1. Nevotov.    | . 7. Smerboys                     | kv. I., Vodickova, V. Polakova                              | DNA repair genetic polymorphistos a                                                                    | 2008    | Mutation Research - Funda      |           | Article |  |
| <b>h</b> 60                  | 8.57             | 40 E        | Murgia, M. Ballardin, 5                        | i. Bonassi, A  | A.M. Rossi, R.                    | Barale                                                      | Validation of micronuclei frequency i                                                                  | 2008    | Mutation Research - Funda      |           | Article |  |
| <b>h</b> 57                  | 7.13             | 50 F        | Gemignani, S. Landi, N                         | J. Szeszenia   | a-Dabrowska, I                    | D. Zaridze, J. Lissowska, P. R.                             | Development of lung cancer before t                                                                    | . 2007  | Carcinogenesis                 |           | Article |  |
| <b>h</b> 57                  | 2.28             | 149 R       | Barale, A. Marrazzini,                         | C. Betti, V.   | Vangelisti, N.                    | Loprieno, I. Barrai                                         | Genotoxicity of two metabolites of b                                                                   | . 1990  | Mutation Research Letters      |           | Article |  |
| <b>h</b> 54                  | 3.38             | 90 A        | M. Rossi, C. Guarnieri,                        | S. Rovesti,    | , F. Gobba, S.                    | Ghittori, G. Vivoli, R. Barale                              | Genetic polymorphisms influence vari                                                                   | . 1999  | Pharmacogenetics               |           | Article |  |
| <b>h</b> 53                  | 3.12             | 95 S        | Landi, H. Norppa, G. F                         | renzili, G. C  | Cipolini, I. Pon                  | izanelli, R. Barale, A. Hirvonen                            | Individual sensitivity to cytogenetic                                                                  | 1998    | Pharmacogenetics               |           | Article |  |
| h 51                         | 4.64             | 73 A        | Antonelli, C. Ferri, P. I                      | Fallahi, M. S  | Sebastiani, C. I                  | Nesti, L. Barani, R. Barale, E                              | . Type 2 diabetes in hepatitis C-relate                                                                | . 2004  | Rheumatology                   |           | Article |  |
| n 50                         | 5.00             | 65 M        | Neri, M. Ceppi, L.E. Ki                        | nudsen, D.F    | r. meno, R. Ba                    | arate, R. Puntoni, S. Bonassi                               | Baseline micronuclei frequency in chil                                                                 | . 2005  | Environmental Health Persp     |           | Article |  |
| 1 1 50                       | 1.79             | 141 0       | Dove, r. parale, G. Bi<br>Barale               | out, ist Pors  | ster, i. Gunthe                   | iar, n. nauta eulle, C.A. Van                               | <ul> <li>Evaluation or one genetic and empry</li> </ul>                                                | . 1987  | Mutation Research/Bartonic     |           | Raidem  |  |
| A 40                         | 5.11             | 58 5        | Landi, E. Geminnani, F.                        | Canzian 1      | V. Gahorieau                      | R. Barale, D. Landi, N. Sterr                               | <ul> <li>DNA renair and cell cycle costrol can</li> </ul>                                              | . 2006  | Caprer Research                |           | Article |  |
| h 48                         | 2.09             | 125 C       | Betti, R. Barale, B.L. /                       | Pool-Zobel     |                                   |                                                             | Comparative studies on cytotoxic an                                                                    | 1993    | Environmental and Molecula     |           | Article |  |
| h 48<br>h 46<br>h 46         |                  |             | , e-e-e-e, e-e-e                               |                |                                   |                                                             |                                                                                                    |         |                                |           | A diala |  |
| h 48<br>h 46<br>h 46<br>h 46 | 1.18             | 197 N       | Loprieno, A. Abbonda                           | ndolo, R. Ba   | arale, S. Baron                   | ncelli, S. Bonatti, G. Bronzetti                            | <ul> <li>Mutagenicity of industrial compound</li> </ul>                                                | . 1976  | Mutation Research/Genetic      |           | HIDDE   |  |